## Step 7 – Transfer ETH to Arbitraging

In step 6, you used US Dollars to purchase Ethereum in your Gemini account. It's finally time to move that ETH to your arbitraging account and put it to work!

- 1. Go to **gemini.com** and log in to your account.
- 2. In the top of the screen select "Transfer Funds -> Withdraw from Exchange -> ETH."

The first space asks for your Destination address. You want to send the ETH from Gemini to your MetaMask wallet, so you will need your MetaMask address.

- 3. Click on the MetaMask icon in the top right corner of your web browser and sign into your MetaMask account if needed.
- Your MetaMask Wallet Address is located, in an abbreviated form, directly under the name of your account:
   My Personal Account

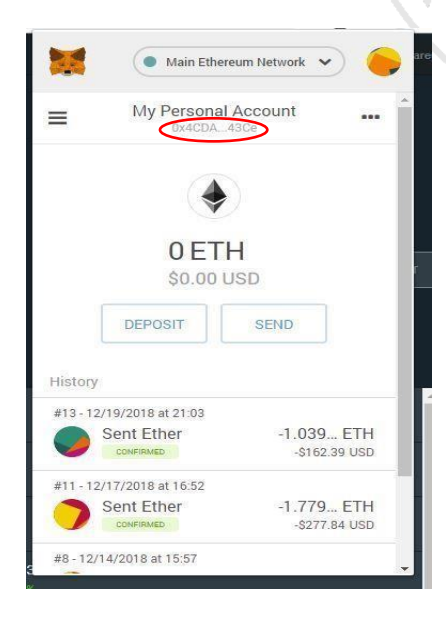

DISCLAIMER: Woodford Research is a financial publisher that does not offer any personal financial advice or advocate the purchase or sale of any security or investment for any specific individual. Any investment decision should be reviewed with your financial adviser. Additionally, cryptocurrencies are an unregulated market. Transactions in these markets are complex and uninsured, creating the potential for even more risk.

- 5. Hover your mouse over that address and click on it to copy the entire address to your computer clipboard.
- 6. In the 'Withdraw ETH' dialog page on Gemini, paste the address into the "Destination Address" block.
- 7. Enter the amount of ETH you want to withdraw in the "Amount" box on the right.

\*WE STRONGLY RECOMMEND THAT YOUR FIRST WITHDRAWAL BE A VERY SMALL "TEST" AMOUNT.\* Try moving \$10 to make sure everything works properly. That way, if you miss a step or something goes wrong, you will only lose that small amount and you can correct the problem before transferring the remainder of your account.

- 8. Click "Review Withdrawal."
- 9. Double check that the first few and last few digits of your destination address match your MetaMask wallet address. If they are correct, click "Confirm."
- 10. Go to your Authy app on your phone or computer to approve the transaction.

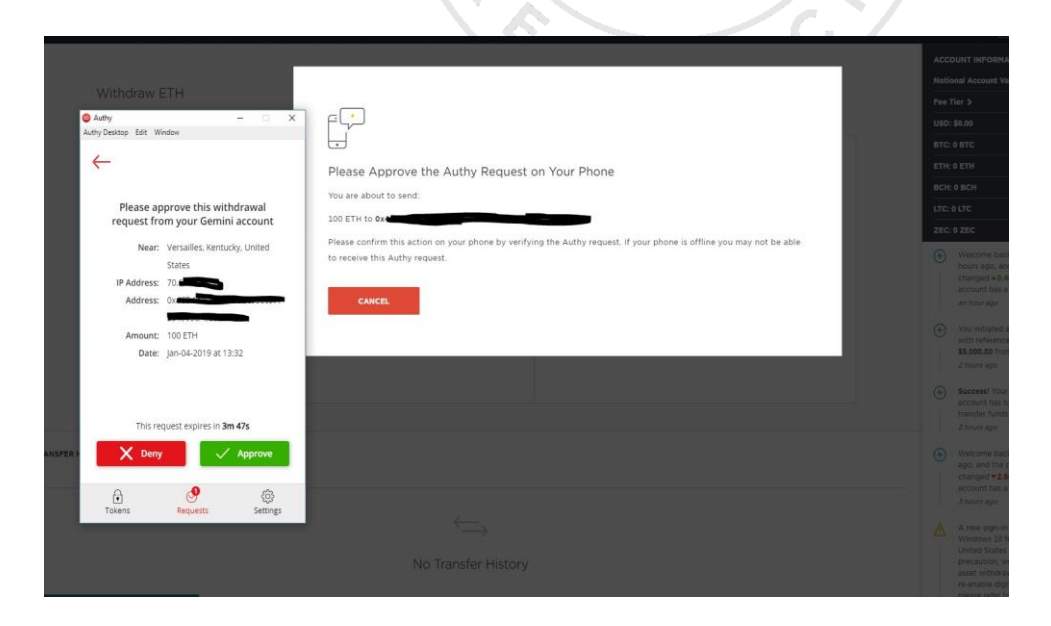

DISCLAIMER: Woodford Research is a financial publisher that does not offer any personal financial advice or advocate the purchase or sale of any security or investment for any specific individual. Any investment decision should be reviewed with your financial adviser. Additionally, cryptocurrencies are an unregulated market. Transactions in these markets are complex and uninsured, creating the potential for even more risk.

It may take several minutes for the ETH to reach your MetaMask wallet. Once it does, you will see an ETH balance in your MetaMask wallet. (The example wallet is empty; your balance will appear here.)

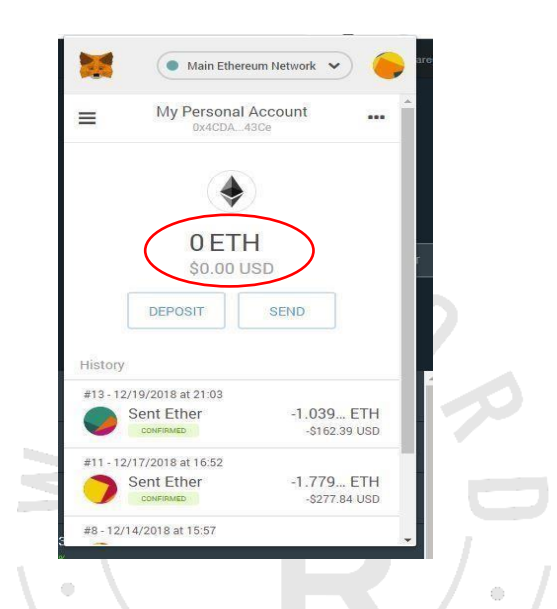

You may notice that there is slightly less ETH in your wallet than the amount you transferred. This is from the small fees and transaction expenses associated with every transaction of ETH on the Ethereum network.

Now that the ETH is in your MetaMask Wallet, you can move it to your Arbitraging.co account.

- 11. Go to **arbitraging.co** and log in.
- 12. On the left menu, click "Deposit."

In the center of the page is a button to show your deposit address. This is where the VPN is required. If your VPN is still turned on from the previous step, the button will be functional. If not, the button will appear faded in color and you will not be able to click it.

DISCLAIMER: Woodford Research is a financial publisher that does not offer any personal financial advice or advocate the purchase or sale of any security or investment for any specific individual. Any investment decision should be reviewed with your financial adviser. Additionally, cryptocurrencies are an unregulated market. Transactions in these markets are complex and uninsured, creating the potential for even more risk.

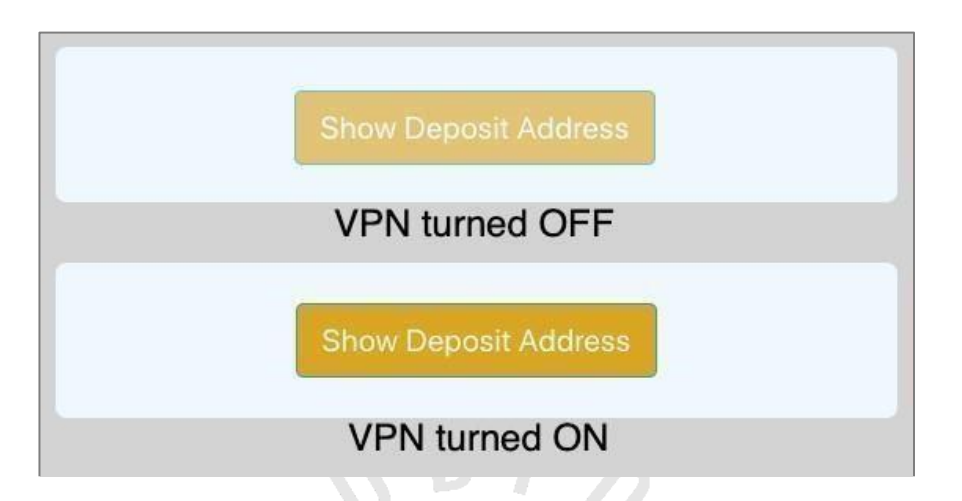

- 13. IMPORTANT Make sure your VPN is connected outside of the United States. Connect to Canada East or Canada West. If your VPN is off and you are unable to reveal the deposit address, turn your VPN on and refresh the page. The button should now be functional.
- 14. Check the "I agree, continue" box on the warning message then click "Continue."

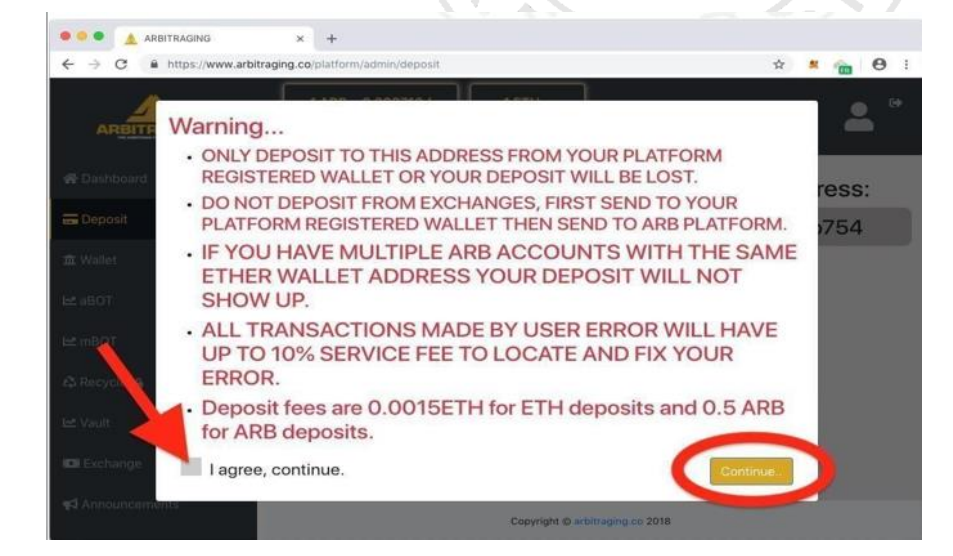

DISCLAIMER: Woodford Research is a financial publisher that does not offer any personal financial advice or advocate the purchase or sale of any security or investment for any specific individual. Any investment decision should be reviewed with your financial adviser. Additionally, cryptocurrencies are an unregulated market. Transactions in these markets are complex and uninsured, creating the potential for even more risk.

15. Click the blue "Copy Address" button below the deposit address to copy it to your clipboard.

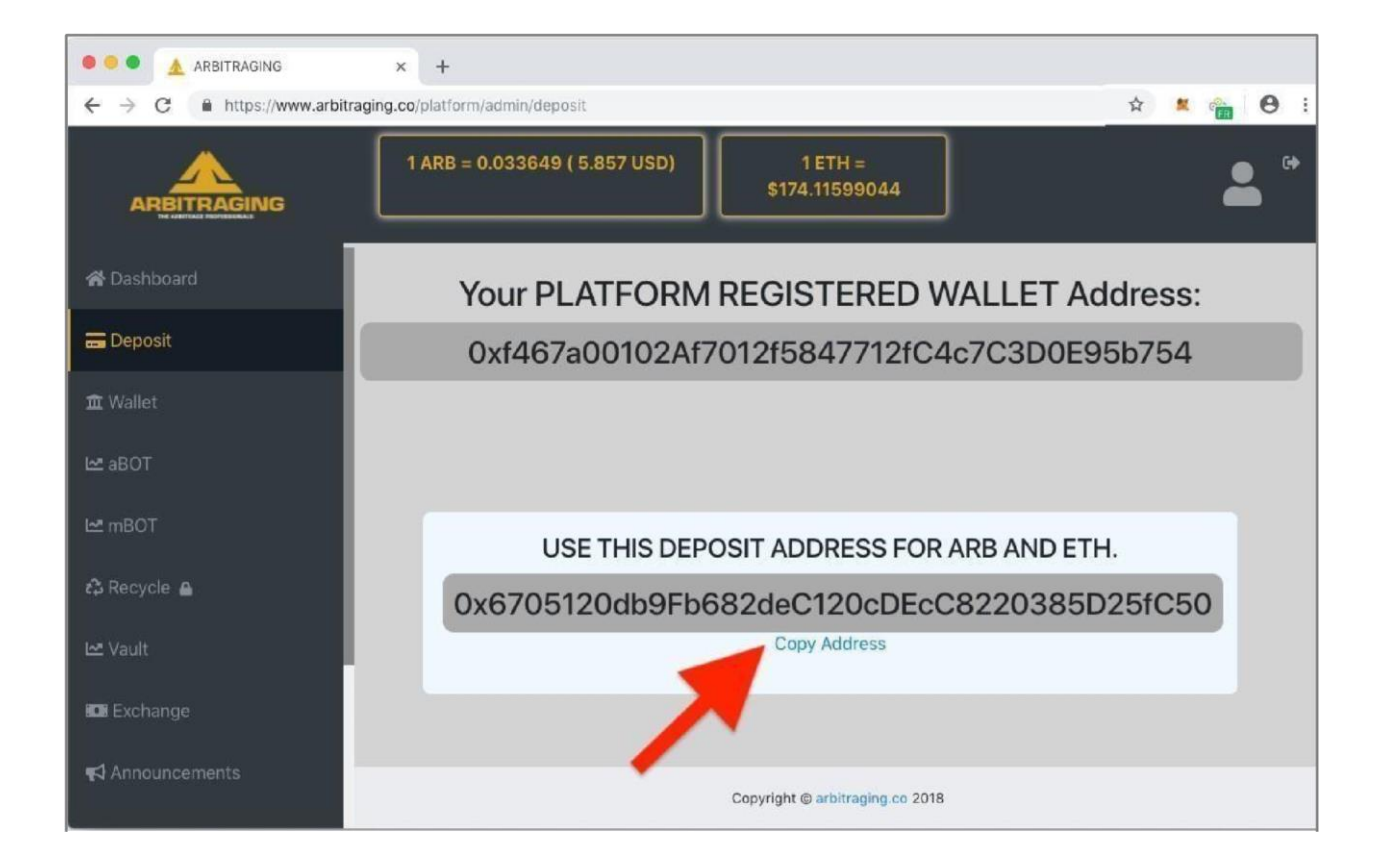

## <u>\* Please Note: This deposit address can and will change in the future. Make sure you retrieve it every time you plan to deposit ETH into your account to make sure you have the correct address.</u>

24. You can now turn your VPN off, if you want, to save your monthly data allowance.

DISCLAIMER: Woodford Research is a financial publisher that does not offer any personal financial advice or advocate the purchase or sale of any security or investment for any specific individual. Any investment decision should be reviewed with your financial adviser. Additionally, cryptocurrencies are an unregulated market. Transactions in these markets are complex and uninsured, creating the potential for even more risk.

- 25. Return to your MetaMask Wallet and click "Send"
- 26. In the "Recipient Address" space, paste the deposit address you just copied from Arbitraging.co.
- 27. For Best results, go to the bottom of that wallet and select the speed next, either by clicking on "Fastest" (in Chrome) or by clicking on the three blue lines and increasing the gas (in Firefox)

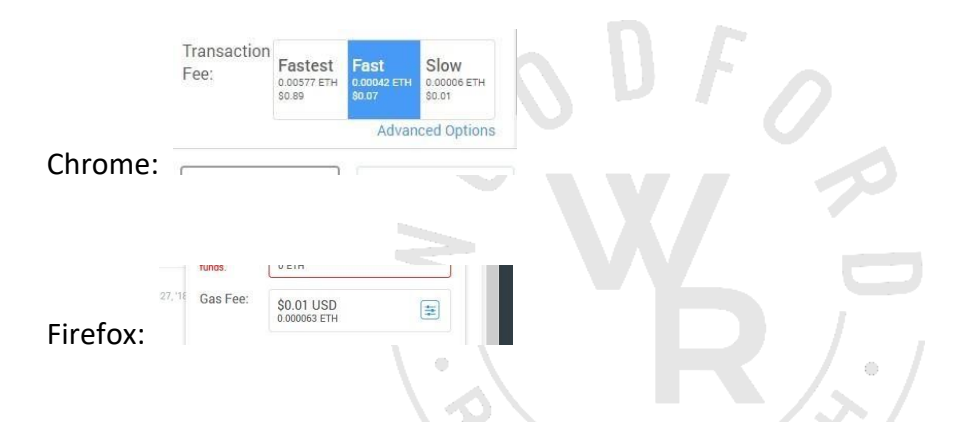

- 28. <u>After you have set the gas/speed</u>, click on "Max" to have the wallet calculate the maximum ETH you can send. This helps prevent leaving little bits of ETH "dust" behind in the transfer.
- 29. Click "Next."
- 30. Verify that the "Max Total" matches closely to your intended amount in both ETH and USD.
- 31. Click "Confirm."

The transfer may take several minutes.

DISCLAIMER: Woodford Research is a financial publisher that does not offer any personal financial advice or advocate the purchase or sale of any security or investment for any specific individual. Any investment decision should be reviewed with your financial adviser. Additionally, cryptocurrencies are an unregulated market. Transactions in these markets are complex and uninsured, creating the potential for even more risk.

When the ETH gets to your Arbitraging.co wallet, you will see a balance. Do not do anything else until you see a balance in your Arbitraging.co wallet.

32. Log into your Arbitraging.co account and click on "Wallet" in the left side menu. Your ETH balance will appear here.

| 🍵 🛠 Dashboard |                      | _                    |                       |                                                                  |
|---------------|----------------------|----------------------|-----------------------|------------------------------------------------------------------|
| 🔹 🚍 Deposit   | 0                    | 0                    | (\$0.00)              | 0                                                                |
| • 🏛 Wallet    | Available ARB        | Availa               | Noie ETH              | External Wallet (ARB)                                            |
| e 🗠 aBOT      |                      |                      |                       |                                                                  |
| 🔲 🗠 mBOT      | Withdraw ARB         | Withdraw ETH         | Send ETH to aBOT      | Withdraw External ARB                                            |
| 🖕 🖚 Recycle   |                      |                      |                       |                                                                  |
| ■ 🗠 Vault     | Transfer ARB         | Transfer ETH         | Transfer External ARB | Register In mBot                                                 |
| 🔹 🖾 Exchange  | Move To Select One • | Move To Select One 🔻 | Move To Select One +  | 500 \$<br>• Arbitrage Professionally.<br>• Make your own profits |
| Announcements | Total ARB            | Total ETH            | Total ARB             | <ul> <li>✓ Over 1500 spread opportunities.</li> </ul>            |
| 🔹 🎥 Affiliate | Transfer             | Transfer             | Transfer              | Activate                                                         |
| • 🕫 Account   |                      |                      |                       |                                                                  |
| - A Support   |                      |                      |                       |                                                                  |

IF YOU ARE COMPLETELY COMFORTABLE WITH THIS TRANSFER PROCESS, YOU CAN NOW RETURN TO COINBASE PRO AND FOLLOW THE SAME PROCESS TO TRANSFER THE ENTIRE AMOUNT THAT YOU WANT TO INVEST IN THE BOT. <u>IF YOU FEEL YOU NEED MORE PRACTICE,</u> <u>REPEAT THIS ENTIRE SECTION WITH ANOTHER SMALL TEST AMOUNT OF ETH.</u> CONTINUE PRACTICING UNTIL YOU ARE COMFORTABLE WITH THE PROCESS.

## <u>Please use caution! If you skip a step or paste the wrong address in the wrong space, it is</u> <u>possible that you will lose your transferred amount into the Ethereum web. If that happens,</u> <u>there is nothing we can do to retrieve it!</u>

Once you have the entire amount of ETH you want to invest moved to your Arbitraging.co wallet, **go to Step 8 – Buy Arb and Activate aBOT.** 

DISCLAIMER: Woodford Research is a financial publisher that does not offer any personal financial advice or advocate the purchase or sale of any security or investment for any specific individual. Any investment decision should be reviewed with your financial adviser. Additionally, cryptocurrencies are an unregulated market. Transactions in these markets are complex and uninsured, creating the potential for even more risk.